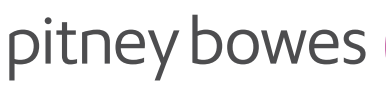

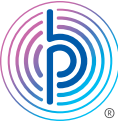

## Instructions de mise à jour de numéro de téléphone dans le cas des séries DM400<sup>MC</sup>, DM500<sup>MC</sup>, DM550<sup>MC</sup>, DM800<sup>MC</sup>, DM800i<sup>MC</sup>, DM900<sup>MC</sup>, DM1000<sup>MC</sup>, DM1100<sup>MC</sup> et DM Infinity<sup>MC</sup> (1CEC/1DEC/1TEC)

Remarque : Un préfixe ne devrait pas être saisi avec le numéro de téléphone.

- 01. Appuyez sur Menu
- 02. Sélectionnez Configuration
- 03. Appuyez sur la touche fléchée vers le bas, puis sélectionnez param. téléph. et réseau
- 04. Sélectionnez No tél. de PB
- 05. Appuyez sur la touche Retour pour effacer le numéro actuel
- 06. Entrez le numéro de téléphone. Vous pouvez utiliser l'un de ces numéros de téléphone :
  - 1-844-449-7224
  - 1-844-449-7223 (autre numéro possible)
- 07. Appuyez sur la touche Entrée/Oui
- 08. Éteignez l'équipement
- 09. Attendez une minute, puis rallumez l'équipement

Une fois le compteur rallumé, veuillez effectuer une demande de solde en suivant les étapes indiquées ci-dessous.

Connectez votre système de la même façon que vous le feriez lors de l'ajout de fonds d'affranchissement, soit à une ligne téléphonique analogique ou à un reseau local (LAN)

Si le compteur est relié à l'unité de base :

- 01. Appuyez sur la touche Fonds
- 02. Sélectionnez Vérifier solde Télé-rech
- 03. Sélectionnez *Terminé* lorsque l'écran du solde s'affiche
- 04. Suivez les autres invites à l'écran

 Si vous y êtes invité, veuillez effectuer une mise à jour de logiciel en sélectionnant Obtenir mise à jour maintenant et sélectionnez OK lorsque terminé

- Si le compteur est déconnecté de l'unité de base :
  - 01. Sélectionnez Recharge/Afficher les fonds
  - 02. Sélectionnez Obtenir le solde Télé-recharge
  - 03. Sélectionnez *Terminé* lorsque l'écran du solde s'affiche
  - 04. Suivez les autres invites à l'écran
    Si vous y êtes invité, veuillez effectuer une mise à jour de logiciel en sélectionnant
    Obtenir mise à jour maintenant et sélectionnez OK lorsque terminé